## Harmony 3

## End of Year Elementary Report Cards

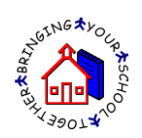

## Promoted/Retained Status

At the end of the year, elementary teachers can flag a student as either promoted, retained, or assigned. They can add this status in two different ways.

First of all, they can go to Classroom...Skills Report Card and click on a student's name. This will bring up a form to add comments for each grading period. The Placement field is at the very bottom. The Placement selected will show at the bottom of report cards.

| comments for grad                            | ling period 4 |                |         |  |
|----------------------------------------------|---------------|----------------|---------|--|
|                                              |               |                |         |  |
|                                              |               |                |         |  |
| Sustained Effort                             | Conduct       | Responsibility | Respect |  |
| Placement                                    |               |                |         |  |
| -select-<br>Promoted<br>Retained<br>Assigned | J             |                |         |  |

Secondly, teacher may enter the Promoted/Retained status on the Placements. These are created in Classroom...by Homeroom by checkmarking a student and then going to Add New...Student Placement.

| Harmony Ad                        | d new Create Class Expan                 | nd all Collapse all Print sele | ected | Deselect all    |
|-----------------------------------|------------------------------------------|--------------------------------|-------|-----------------|
| Students Select                   | Add new record for selected              | students                       | Close |                 |
| Attendance                        | Commonly Used                            | Communication                  |       | Previous 1 Next |
|                                   | Absence                                  | Email                          |       | Female Total    |
| Discipline - Gra                  | Discipline Record                        | Text message                   |       | 3 7             |
| · · · · · · · · · · · · · · · · · | Parent Packet PDF<br>Progress Report PDF | Letter                         |       | 3 7             |
| Health                            | Report Card PDF                          |                                |       | 1 1             |
| E                                 | Report Card Skills PDF                   |                                |       | 1               |
| Guidance                          | Report Card Standards PDF                |                                |       | 1               |
|                                   | Student placement                        |                                |       | 1               |
| Classroom                         |                                          |                                |       | 1 1             |
| grade book                        | Walker, Max                              | 111111001                      |       | 1               |
| plan calendar                     | Valker, Sue                              | 087654321                      |       | 1 1             |
| plans - Grac                      | 1e 2                                     |                                | 0     | 0 4             |
| units K                           | ing, Phillip                             |                                | 0     | 0 4             |
| all grade books                   | Walker, Mattingly Elizabeth              | 111113002                      |       | 1               |
| by homeroom                       | Walters, R                               | 111112007                      |       | 1               |
| progress reports                  | Windham, Kevin                           | 111111002                      |       | 1               |

This will generate a Placement that can be used to help the office determine the next year teacher. Teachers will fill out the data on the student, including the Placement.

Close

|   | Student placement for Sue Walker                                                                     |                                                                                           |  |  |  |  |  |  |
|---|----------------------------------------------------------------------------------------------------|-------------------------------------------------------------------------------------------|--|--|--|--|--|--|
|   | Grade:                                                                                               | 1                                                                                         |  |  |  |  |  |  |
|   | Gender:                                                                                              | Female                                                                                    |  |  |  |  |  |  |
|   | Average:                                                                                             |                                                                                           |  |  |  |  |  |  |
| ( | Placement                                                                                            | Promoted                                                                                  |  |  |  |  |  |  |
|   | Role model:                                                                                          | Yes 💌                                                                                     |  |  |  |  |  |  |
|   | Title Reading:                                                                                       | No                                                                                        |  |  |  |  |  |  |
|   | Title Math:                                                                                          | No                                                                                        |  |  |  |  |  |  |
|   | IEP:                                                                                                 | No                                                                                        |  |  |  |  |  |  |
|   | High ability:                                                                                        | No                                                                                        |  |  |  |  |  |  |
|   | Conflicts:<br>press and hold down the Ctrl key,<br>and then click each student<br>you want to select | Alli, Tori Brinkley, Samantha Meyer, D Meyer, Mike Walker, Camryn Walker, Max Walker, Sue |  |  |  |  |  |  |
|   | Medical Issues:                                                                                      | Yes                                                                                       |  |  |  |  |  |  |
|   | Discipline:                                                                                          | None                                                                                      |  |  |  |  |  |  |
|   | Recommended teacher:                                                                                 | Naas, Tyler                                                                               |  |  |  |  |  |  |
|   | Next Year teacher:                                                                                   | - select one -                                                                            |  |  |  |  |  |  |

The status picked on either the Student Skills or the Student Placement will then appear at the bottom of any report card generated.

| Brinkley, Samantha<br>Somewhere, IN 4646                     | 14           |          |                                                |      | Year 2013-20      | 14                                         | ID<br>Grade<br>Teacher | 111111<br>1<br>Cooper           | 006<br>Lucy                                                            |             |
|--------------------------------------------------------------|--------------|----------|------------------------------------------------|------|-------------------|--------------------------------------------|------------------------|---------------------------------|------------------------------------------------------------------------|-------------|
|                                                              |              |          |                                                |      |                   | -                                          |                        |                                 |                                                                        |             |
| Subject                                                      | Teacher      |          |                                                | 1    | 2                 | Sem 1                                      | 3                      |                                 | 4                                                                      | Sem 2       |
| Music                                                        | Cooper, Lucy |          |                                                |      |                   |                                            |                        |                                 |                                                                        |             |
| Behavior                                                     | Cooper, Lucy |          |                                                |      |                   |                                            |                        |                                 |                                                                        |             |
| Language Arts                                                | Cooper, Lucy |          |                                                | C+   | 1                 | 1                                          |                        |                                 |                                                                        |             |
| Spelling                                                     | Cooper, Lucy |          |                                                |      |                   |                                            |                        |                                 |                                                                        |             |
| Math                                                         | Cooper, Lucy |          |                                                | A-   |                   | А                                          |                        |                                 |                                                                        |             |
| Reading                                                      | Cooper, Lucy |          |                                                | А    |                   | А                                          |                        |                                 |                                                                        |             |
| Science                                                      | Cooper, Lucy |          |                                                |      |                   |                                            |                        |                                 |                                                                        |             |
| Can count to 100                                             |              |          |                                                |      |                   |                                            |                        |                                 |                                                                        |             |
| Can add                                                      |              |          |                                                |      |                   |                                            |                        |                                 |                                                                        |             |
| A+ 99-100%<br>A 97-98%<br>A- 95-96%<br>B+ 93-94%<br>B 90-92% |              | B- C+ C+ | 88-89%<br>85-87%<br>80-84%<br>77-79%<br>75-76% |      | D<br>D-<br>F<br>I | 72-74%<br>70-71%<br>Below 70<br>Incomplete |                        | U -<br>N -<br>I -<br>S -<br>E - | Unsatisfactor<br>Needs Impro<br>Improving<br>Satisfactory<br>Excellent | y<br>vement |
| Attendance Summar                                            | y Gradi      | ng Peri  | od 1                                           | Grad | ding Period 2     | Gradin                                     | g Period 3             |                                 | Grading Peri                                                           | iod 4       |
| Days Enrolled                                                | 30           |          |                                                | 61   |                   | 50                                         |                        |                                 | 51                                                                     |             |
| Days Present                                                 | 30           |          |                                                | 61   |                   | 50                                         |                        |                                 | 51                                                                     |             |
| Days Absent                                                  |              |          |                                                |      |                   |                                            |                        |                                 | 0                                                                      |             |

## Next Year Teacher

Next year teachers can also be displayed on end of year report cards. If you wish to have this on the report cards, this setting must be activated on your System Profile by the office.

The office will then need to assign next year teachers in the Rollover...Assign Teacher or the Rollover...Placement views. They can assign teachers for next year in these views without affecting any of the current year teacher assignments. These teacher assignments will then show on end of year report cards.

| Harmony.          | Add new        | Assign Next Year Teacher      | Expand all          | Collapse all     | Print select | ed Des      | elect all  |
|-------------------|----------------|-------------------------------|---------------------|------------------|--------------|-------------|------------|
| Students          | Select Assign  | ning a teacher to selecte     | d students          | Close            | Ok           |             |            |
| Attendance        | Selec          | ct the teacher below and ned. | I touch Ok. That te | eacher will then | be           | Previous 1  | Next       |
| Discipline        | - Gra Teache   | r Clute, Jessica 💌            |                     |                  |              | Female<br>3 | Total<br>7 |
|                   | <b></b>        |                               |                     |                  |              | 1           | 2          |
| Health            |                |                               |                     |                  |              | 1           | 1          |
|                   |                | 2 1                           |                     |                  |              |             | 1          |
| Guidance          | ▼ Neese, Jasor | n                             |                     |                  | 0            | 1           | 1          |
|                   |                | Walker, Camryn                | Coope               | er, Lucy         |              | 1           | 1          |
| Classroom         | - Not Assigned | 1                             |                     |                  | 0            | 1           | 4          |
|                   |                |                               |                     |                  |              |             |            |
| Office Use        |                | Meyer, D                      | Сооре               | er, Lucy         |              |             | 1          |
|                   |                | Walker, Max                   | Coope               | er, Lucy         |              |             | 1          |
| Pellover          |                | Walker, Sue                   | Coope               | er, Lucy         |              | 1           | 1          |
| TOHOVEI           | - Grade 2      |                               |                     |                  | 0            | 0           | 4          |
| assign teacher    | 🛨 Naas, Tyler  |                               |                     |                  | 0            | 0           | 1          |
| student placement |                | Walters, R                    | King, F             | Phillip          |              |             | 1          |